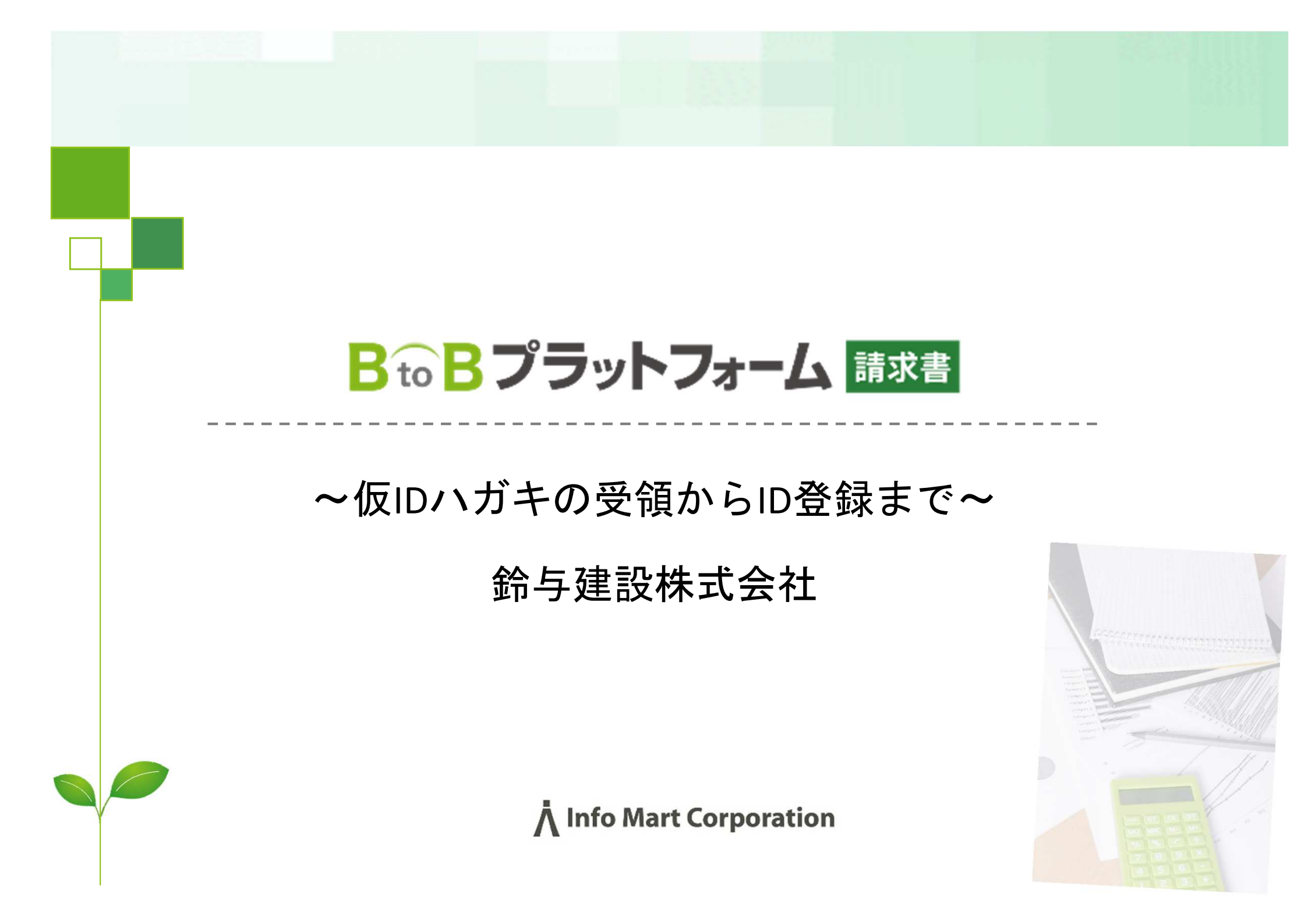

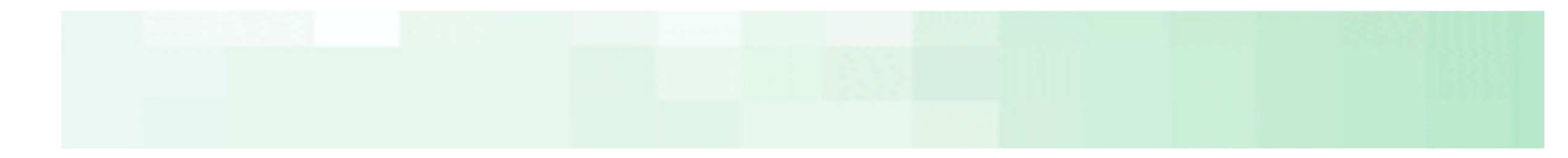

# 初めてIDを取得される場合

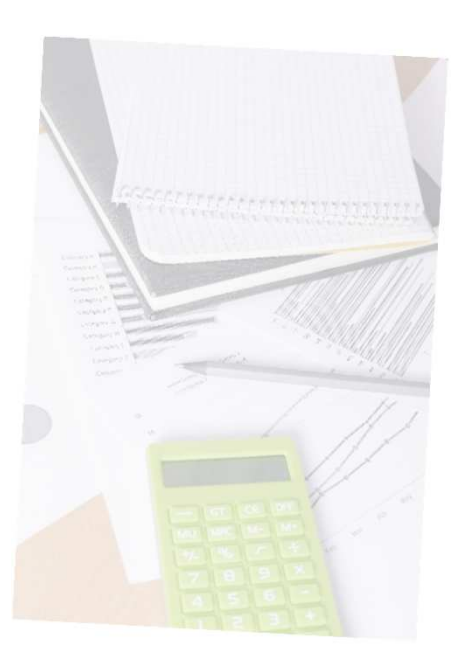

<圧着ハガキ サンプル>

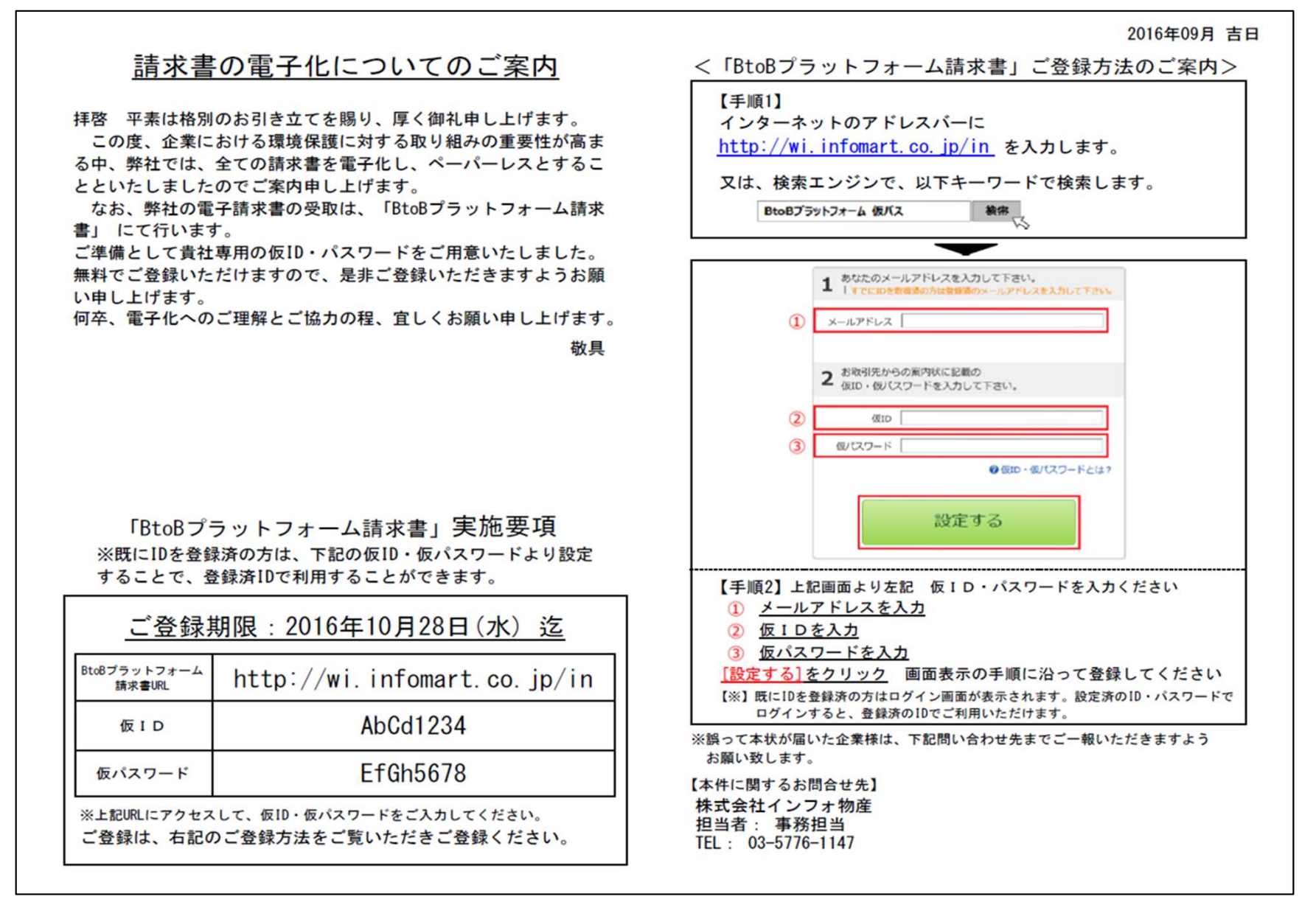

2仮IDとパスワードで無料IDを発行する

**圧着ハガキ**に記載の**URL**(BtoBプラットフォーム 仮パスで検索)へアクセスし、 メールアドレス・ハガキに記載されている仮ID・PWを入力します。

ハガキ紙面(例)

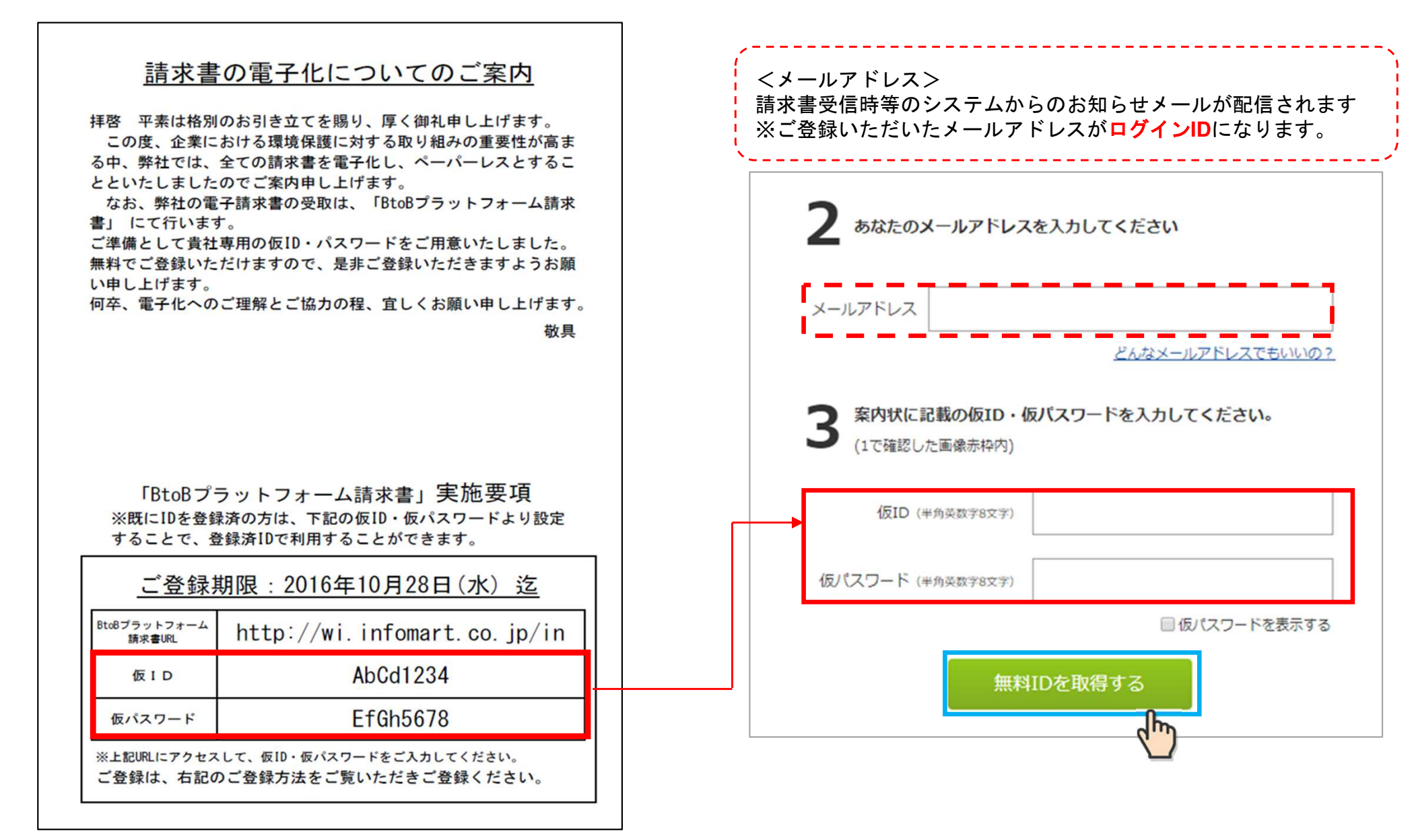

## 3会社情報 担当者情報等を入力する

会社情報を入力します。

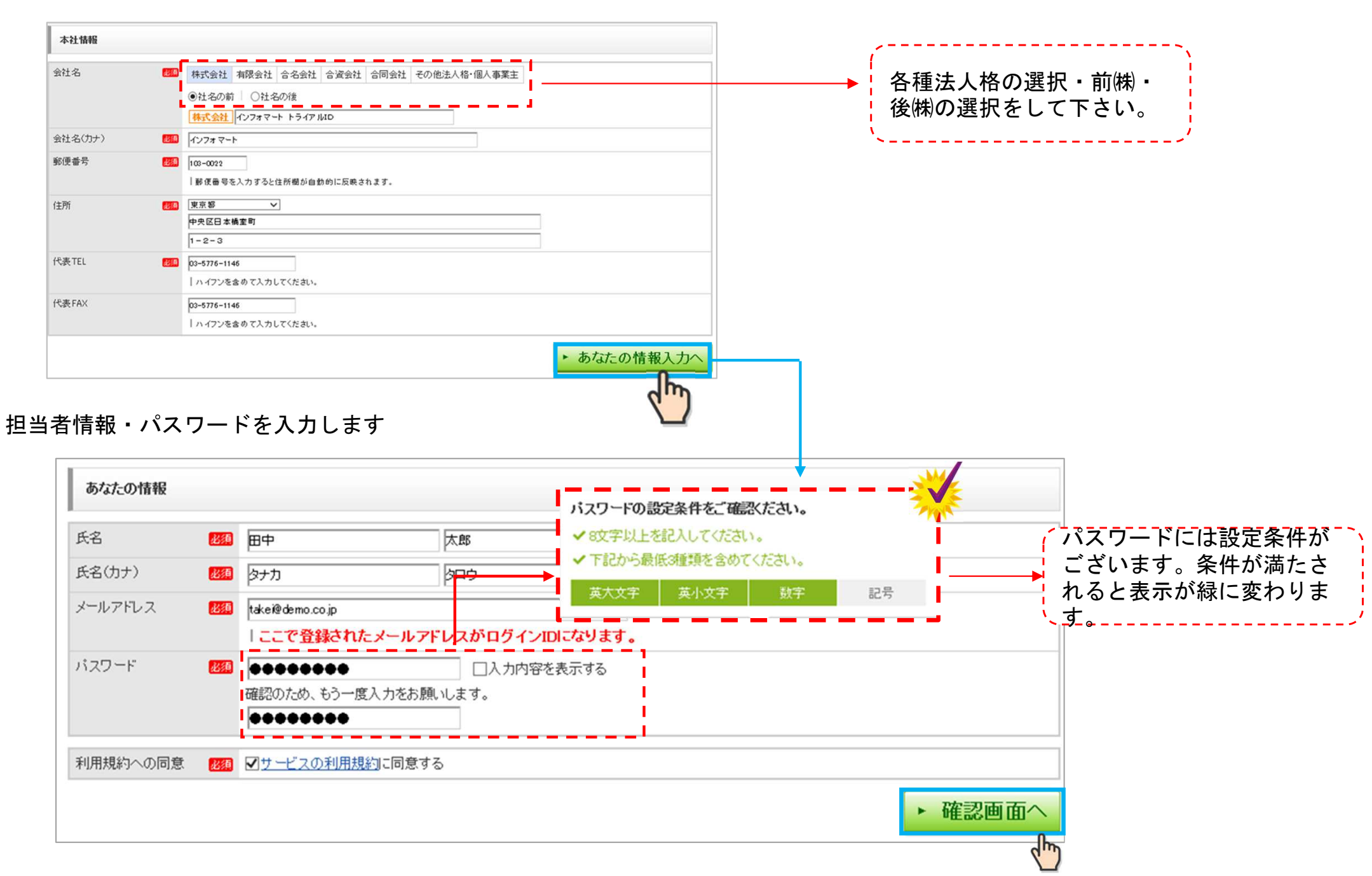

5

## 4登録確認メールから登録を完了させる

#### 入力内容を確認し、「登録する」をクリックします。

| 本社情報           |                                                    |
|----------------|----------------------------------------------------|
| 会社名            | 株式会社インフォマート トライアルID                                |
| 会社名(カナ)        | インフォ                                               |
| 郵便番号           | 105-0022                                           |
| 住所             | 東京都港区海岸 1-2-3                                      |
| 代表TEL          | 08-5775-1146                                       |
| あなたの情報         |                                                    |
| 氏名             | 田中太郎                                               |
| 氏名(力ナ)         | タナカ タロウ                                            |
| メールアドレス(ログインD) | takei砲demo.co.jp<br>  ここで受益されたメールアドレスがログインIDEなります。 |
| パスワード          | 0000000                                            |
| 利用規約への同意       | 同意する                                               |
|                | ▶ 登録する                                             |
|                |                                                    |
|                |                                                    |
| **登録いたす        | ドいたメールアドレスに確認メールが配信されます                            |

 BでBプラットフォーム

 ユーザー登録

 1 会社情報入力 > 2 あなたの情報入力 > 3 確認画面 > 4 完了

 I 会社情報入力 > 2 あなたの情報入力 > 3 確認画面 > 4 完了

 I 会社情報入力 > 2 あなたの情報入力 > 3 確認画面 > 4 完了

 I 会社情報入力 > 2 あなたの情報入力 > 3 確認画面 > 4 完了

#### 配信されたメールに記載されているURLをクリッ クします。

| -                                                                                |                                                                                                    |
|----------------------------------------------------------------------------------|----------------------------------------------------------------------------------------------------|
| post-mas                                                                         | ter@infomart.co.j                                                                                                    |
| 竹本光                                                                              | 作 様、ユーザー登録を完了してください                                                                                                    |
| 株式会社                                                                             | 竹本テスト<br>作 様                                                                                                    |
| BtoBプラ                                                                           | ットフォーム 請求書へのご登録ありがとうございます。                                                                                                    |
| 7567                                                                             | クリックしてコーザー登録を完了してください。<br>demo.infomart.co.jp/r.page?i=NOZhfyxGaUISum-K5/6ChBR6wOaSMxNcu3pol8k9Sbc&q=ZScQahk9fNV2gxe&m=       |
| <ul> <li>・ご登録</li> <li>・ご登録</li> <li>有効期</li> <li>・有効期</li> <li>・ 有効期</li> </ul> | なお知らせ<br>手続きには有効期限があります。<br>限が基プールの受信日時から24時間です。<br>限が過ぎている場合は、上記URLをクリック後に表示される<br>指示に従ってご再登録を完了してください。                      |
| ■このメ<br>本メール<br>お問い合<br>https://wi.                                              | ールはな信事用メールントレスから配信されています。<br>にご返信頂きましても、お答えすることができません。<br>せばこちらからお願いいたします。<br>informart.co.jp/common/guide/contact/input.page |
|                                                                                  |                                                                                                    |
|                                                                                  | 田中 太郎さん BtoBブラットフォーム 請求書にようこそ!                                                                                                |
|                                                                                  |                                                                                                    |
|                                                                                  | 登録が完了しました。次回から、次のログインIDとバスワードでログインして下さい。<br>ログインID : takei@demo.co.jp<br>パスワード : *********                                    |
|                                                                                  | 登録が完了しました。次回から、次のロダインDとパスワードでロダインして下さい。<br>ロダインD: takei@demo.co.jp<br>パスワード: ************************************             |

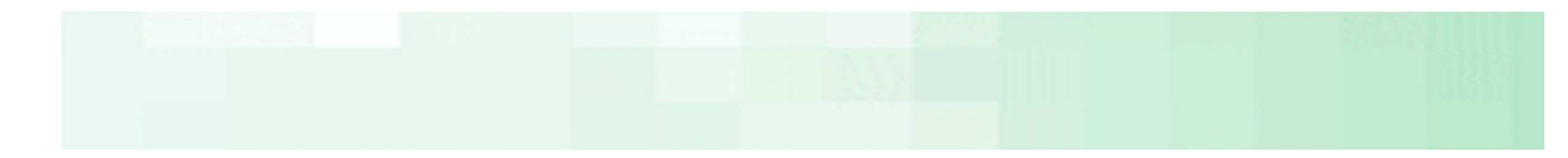

# 既にBtoBプラットフォームのIDをお持ちの場合

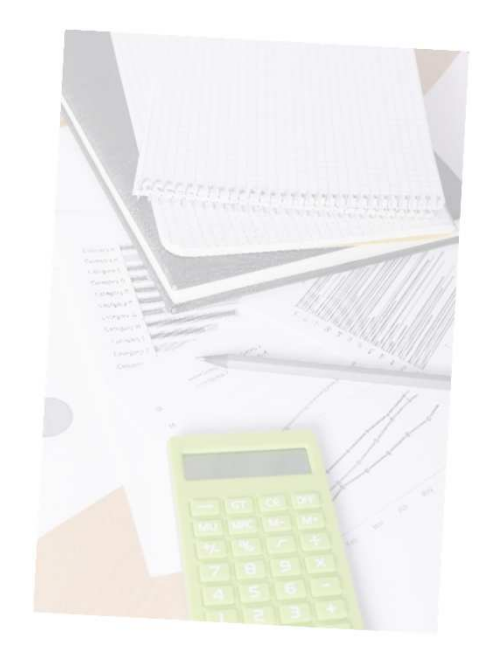

## 1 既にお持ちのIDとパスワードでログインする

紙面に記載のURL(BtoBプラットフォーム 仮パスで検索)へアクセス、画面上部の「すでにBtoBプラットフォームのIDをお持ちの方はこちら」をクリックし、ログイン画面で以前ID登録されたときのログインID、パスワードを入力してログインします。

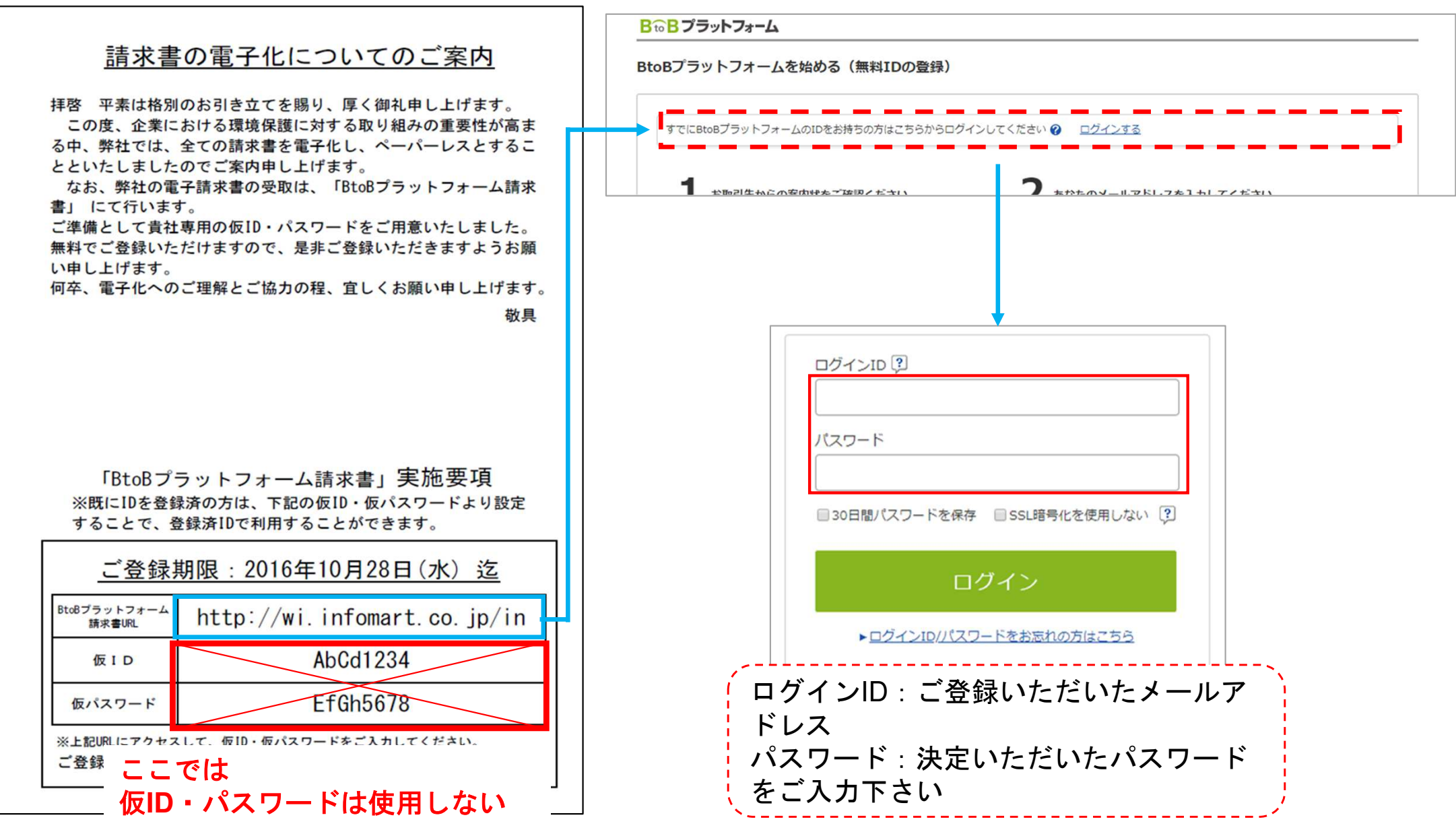

## 2 仮IDとパスワードを入力して、鈴与建設とつながる

| 6取引先からの案内状をこ確認くたさい。                                                                                                    | (1で確認した画像赤枠内)                                            |
|----------------------------------------------------------------------------------------------------|----------------------------------------------------------|
| FAXの場合 <u>はがきの場合</u>                                                                                                    | 仮ID(半角英数字8文字)                                            |
| 2016年8月点日<br>建築<br>林氏なた<br>ご開始ら 唯<br>                                                                                                    | 仮パスワード (半角英数字8文字)                                        |
| 請求書の電子化とペーパーレスに関するご案内<br>いつもお気能になっております。<br>この気、你社では成夫へ発表した企業活动の一度として、まての読者量を<br>この気、你社では成夫へ発表した企業活动の一度として、まての読者量を<br>この気、你社では成夫へ発表した企業活动の一度として、まての読者量を<br>この気、你社では成夫へ発表した企業活动の一度として、まての読者量を<br>この気、你社では成夫へ発表した企業活动の一度として、まての読者量を<br>この気、你社では成夫へ発表した企業活动の一度として、まての読者量を<br>この気、の人の人の人の人の人の人の人の人の人の人の人の人の人の人の人の人の人の人の                                                                                                    | □ 仮パスワードを表示                                              |
| 場子にし、ハーハーレスもを提出されていたとくことなりました。<br>つうましては、時にへの請求書は今位、低子請求書にてなだいただけますよう<br>ご知知な無料です。下記のご利用の手続きから「低料扱の取得」をお願いいたします。                                                                                                    | 以下のIDにお取引先の情報を追加します。<br>ログイン中のID k.fujino@infomart.co.jp |
| SAMPLE<br>1. RATCHT fluddfoyhogen A &/Cli tella,<br>6.1.Cl. 2008.04082880270421.07C600,<br>Benefforshtorand. Altz                                                                                                    | ↓                                                        |
| Bitto J - F         Bitto - F         Bitto - F | お取引先とつながる                                                |
| ■「下におねブラットファームがその汚への方」<br>こグイン後、淡水素和PALMEの「他口のごあらえる持ちの方」から没定できます。                                                                                                    |                                                          |
| (本化に関する時代の色々の方)<br>あが点(注意) ストー (現代の形式)<br>15 : 12                                                                                                    | 複数のIDをお持ちの万で、別のIDにお取引先の情報を登録する場合は<br>こちらから車口グインしてください。   |

3招待を確認する)

### 招待受信一覧にて承認を「済」に変更後「確認画面へ」をクリックし、確認画面にて「登録する」をクリックします。

| 発行TOP                                                                                      | 受取TOP                                | 設定・登録                 | ご利用ガー | ۲ド   | お問い   | い合わせ   | 業界チャ           | ネル       |  |
|--------------------------------------------------------------------------------------------|--------------------------------------|-----------------------|-------|------|-------|--------|----------------|----------|--|
| 招待受信一覧 発行先から受信した「招待」を承認して発行先とつなげる画面です。<br>発行先とつなげたい自社の担当者を選択した後、承認を選択して「確認画面へ」をクリックしてください。 |                                      |                       |       |      |       |        |                |          |  |
| 受信日                                                                                        | ~                                    |                       | 承認状態  | □承認済 | □非承認  | ✔ 未承認  |                |          |  |
| キーワード ?                                                                                    |                                      | クリア                   |       |      |       |        |                |          |  |
|                                                                                            |                                      | 🔍 検索                  | 索する   |      |       |        |                |          |  |
| 「非承認」にすると、システ<br>承認後は「未承認」「非承                                                              | ームから発行先に「非承認通知メー<br>認」に変更できません。ご注意くた | ール」が自動で送信されます。<br>ざい。 |       |      |       |        | ▶ 確認           | 國面へ      |  |
| 件数:1件 〈前へ   1                                                                              | 次へ >                                 |                       |       |      |       | -      | -<br>T         | 表示数 20 ~ |  |
| □ 発行先側マスタ名称を                                                                               | 表示する                                 |                       |       |      |       |        |                |          |  |
| 受信日                                                                                        | 発行先                                  |                       |       | 招待   | 导会信者  | 自社の担当者 | Ť              | 承認       |  |
| 招待メール/紙面                                                                                   | 招待送信者                                |                       |       |      |       |        |                | 済 非 未    |  |
| 2021/06/10                                                                                 | 2021/06/10 株式会社デモサンプル請求書             |                       |       |      | 四古一十部 | 四中十部   |                |          |  |
| ロ 確認する                                                                                     | 請求書担当 テスト                            |                       |       | шч   | 日 文印  | 田中、太郎  | 日 <u>変更9 つ</u> | 000      |  |
| 件数:1件 〈前へ   1                                                                              | 次へ >                                 |                       |       |      |       |        |                |          |  |
|                                                                                            |                                      |                       |       |      |       |        | ▶ 確認           | 國面へ      |  |

| 招待受信一覧<br>奥新箇所には背景色がつきます。       |               |       |        |   |     |    | 見る |  |
|---------------------------------|---------------|-------|--------|---|-----|----|----|--|
| 未承認から非承認に変更した場合、自社の担当者は変更されません。 |               |       |        |   |     |    | 5  |  |
| 件数:1件 〈前へ   1                   | 次ヘ >          |       |        | 表 | 表示数 | 20 | ~  |  |
| 受信日                             | 発行先           | 初体型后来 | 白社の担当者 |   | 承認  |    |    |  |
| 招待メール/紙面                        | 招待送信者         | 拍付文店名 | 日社の担当相 |   | 済   | 非  | 未  |  |
| 2021/06/10                      | 株式会社デモサンプル請求書 |       |        |   |     |    |    |  |
| ロ 確認する                          | 請求書担当 テスト     | 田中太郎  | 田中 太郎  |   | •   |    |    |  |
| 件数:1件 〈前へ   1   次へ 〉            |               |       |        |   |     |    |    |  |

10

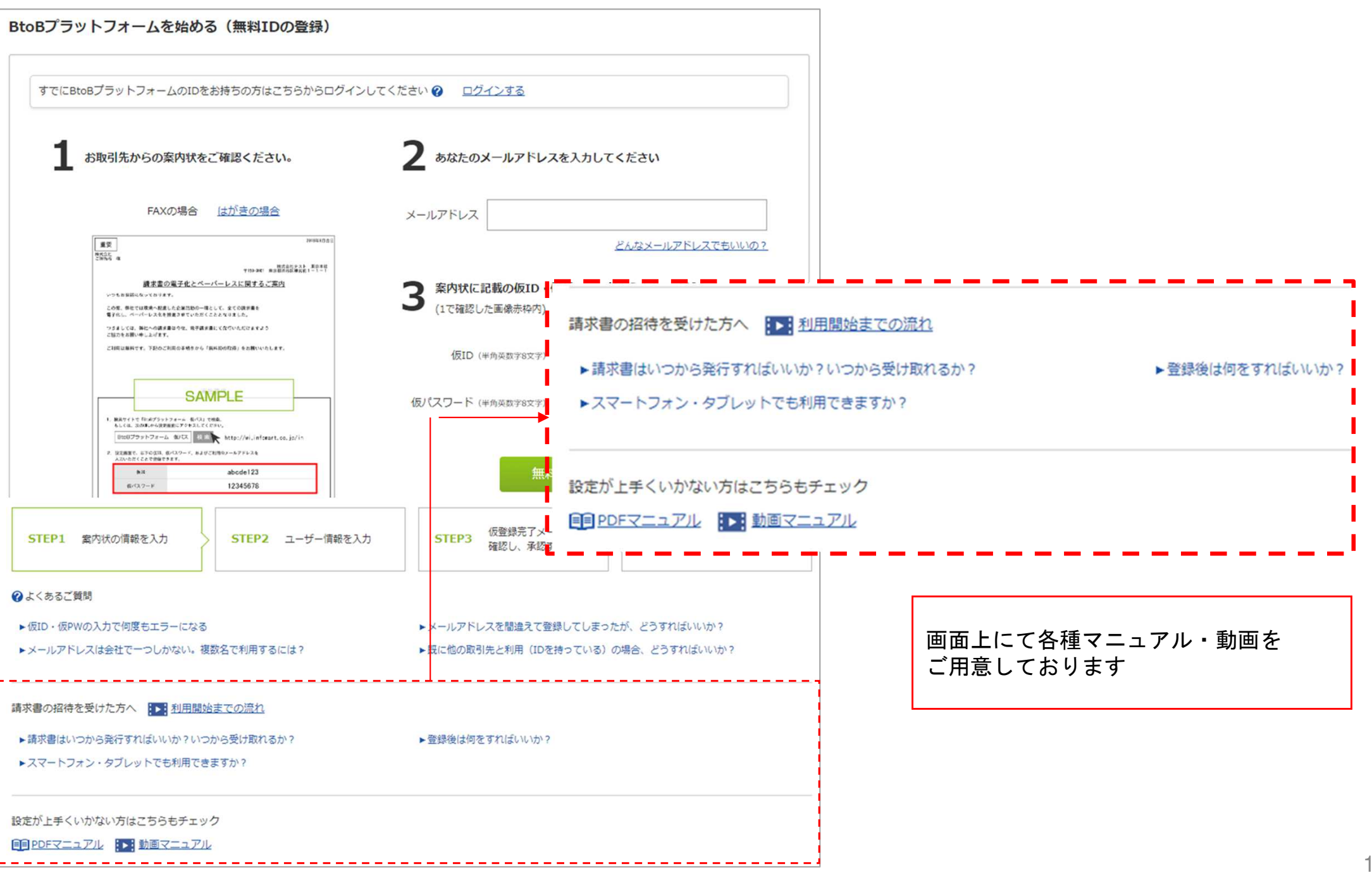

操作にお困りの場合(ID取得後)

■よくあるご質問は便利なFAQをご利用ください

マイページ>右上のお問い合わせをクリック。よくあるご質問をご確認ください。

キーワード検索・各機能別検索・よくあるご質問集から、システムについ

ての疑問を解決できます。

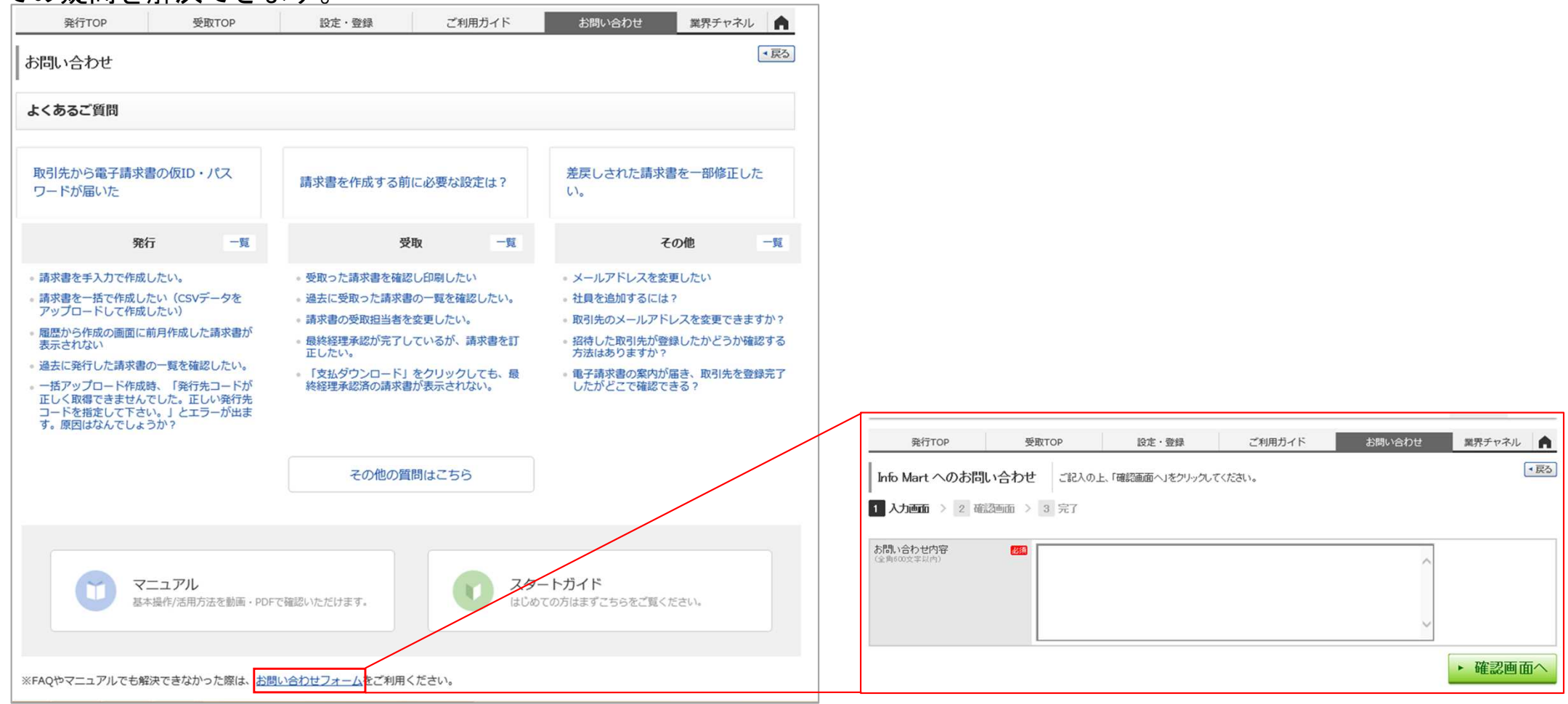

### FAQで解決できなかったご質問は、メールでのお問合せも可能です。 お問合せフォームより送信ください

株式会社 インフォマート 事業推進部

〒105-0022 東京都港区海岸1-2-3 汐留芝離宮ビルディング 13階

URL : http://www.infomart.co.jp